STEP 1: 11 1 . 1 - 11

STEP 2: • 1 ) , ) ) ) )

STEP 3: , 1 

11

STEP 5: 📝 i i i , C/